## **Painel CC**

• Clique em **Acessar** para acessar o experimento.

| Strelle Experimentos                                                                                                    | Cursos Tutoriais             | Sobre C                 | Contato                                                                                                | Busca                   | Q. Entrar  | ж    |
|----------------------------------------------------------------------------------------------------|------------------------------|-------------------------|----------------------------------------------------------------------------------------------------|-------------------------|------------|------|
| Painel Elétrico                                                                                                    | сс                           |                         |                                                                                                    | ► Vídeo                 |            |      |
| <b>Descrição:</b> Estudo das associações o<br><b>Disciplina:</b> Física<br><b>Duração:</b> 8 minutos                                                             | em série, paralela e mista e | em redes de corr        | rente de contínua.                                                                                     |                         |            |      |
| Tags: quadro eletrico Incorporar: <object width="100% Acessar</th> <th></th> <th></th> <th></th> <th>i Tutorial<br/>🖉 Materia</th> <th>l Didático</th> <th></th> |                              |                         |                                                                                                    | i Tutorial<br>🖉 Materia | l Didático |      |
| Outros Experimentos                                                                                                    |                              |                         |                                                                                                    |                         |            |      |
| Painel Elétrico<br>Estudo das associ<br>em série, paralela<br>em reides de corre<br>alternada.                                                                   | ações<br>e mista<br>ente     | Pai<br>Est<br>em<br>con | inel Elétrico CC 2<br>udo das associações<br>série, paralela e mista<br>redes de corrente de<br>tinua. |                         |            |      |
| * Clique me Mostre-me c                                                                                                    | omo funciona                 | para aces               | ssar o tutorial o                                                                                      | do experime             | nto.       |      |
| Mostre-me como funciona                                                                                                    |                              | Tempo rest              | ante: 7:47                                                                                             |                         |            | Sair |
|                                                                                                    | Pai                          | inel Ele                | étrico CC                                                                                              |                         |            |      |

• Clique nas chaves (em vermelho). Após o clique, a chave deverá ficar verde e acionará a chave no circuito remotamente.

painelcc

| Mostre-me como funciona Tempo restante: 7:17                                                                                                    |            |          |                                                                                                    |              |                                                                                                    | Sair          |              |                          |
|----------------------------------------------------------------------------------------------------|------------|----------|----------------------------------------------------------------------------------------------------|--------------|----------------------------------------------------------------------------------------------------|---------------|--------------|--------------------------|
|                                                                                                    | Painel Elé | etrico C | с                                                                                                    |              |                                                                                                    |               |              |                          |
| Prexiab         0.100           Prexiab         0.100           Prexia |            | Est      | (A) A1 51<br>(A) A2<br>(A) A2<br>(A) A2<br>(A) A3<br>(A) A3<br>(A) (A) (A) (A) (A) (A) (A) (A) (A) (A) |              | ão foi de<br>n+120<br>ns120<br>ns | finido air    | va V         | RF V<br>SSO<br>(A)<br>AT |
| 51 53<br>52 54                                                                                                    | SS 57      | 41 A2    | A3 A4                                                                                                    | A5<br>0.0 mA | A6<br>4.0 mA                                                                                                    | A7<br>14.8 mA | V1<br>9.57 V | V2<br>8.26 V             |

- O circuito do experimento está representado no diagrama. Observe as leituras dos voltímetros e amperímetros na tabela.
- De acordo com a disposição de chaves montada, poderá ser representado seu circuito equivalente .

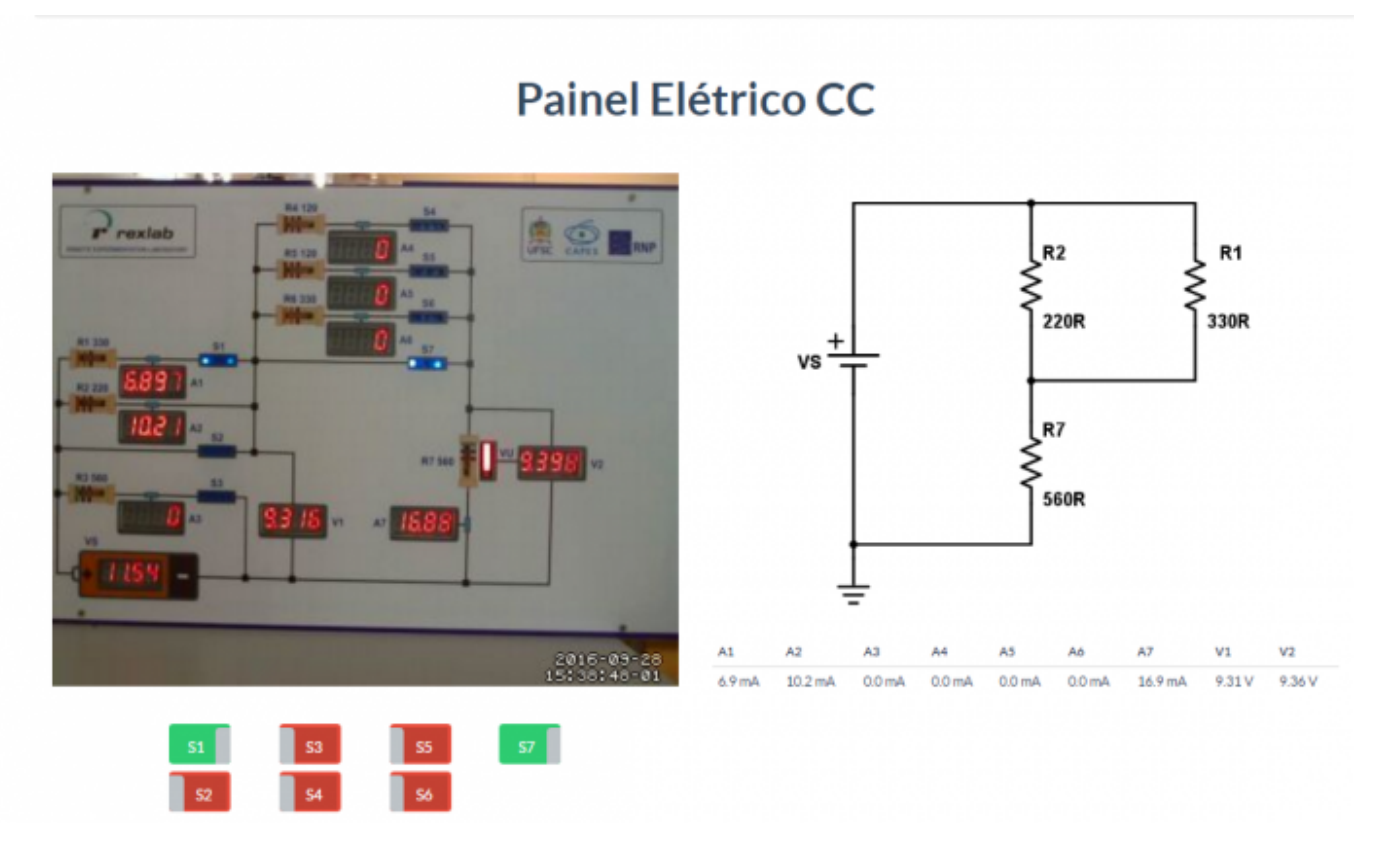

- Para terminar o acesso, clique em "Sair".
- Você ainda poderá gerar um relatório da experiência. Saiba mais em Gerar Relatório.

From:

## http://do Perman

http://c

Last update: 2016/10/03 17:57

| ocs.relle.ufsc.br/ -                                        |   |
|-------------------------------------------------------------|---|
| ent link:<br><b>docs.relle.ufsc.br/doku.php?id=painelcc</b> | × |
| data 2016/10/02 17.57                                       |   |

3/3